Fichtenhagstrasse 2, CH-4132 Muttenz, Tel. 061 716 96 26 Fax 061 716 96 17

# TCI – Update panel software with BIN image files

### Part: manual

## 666.1

Net

ini

#### Version

| Version | Datum      | Kommentar                                       | Autor |
|---------|------------|-------------------------------------------------|-------|
| 1.0     | 26.02.2016 | First Version                                   | ma    |
| 1.01    | 01.07.2016 | Update                                          | ma    |
| 1.02    | 10.08.2016 | Update                                          | ma    |
| 1.03    | 09.09.2016 | Add additional Information about version > 1.16 | ma    |
| 1.04    | 03.05.2017 | Removed text                                    | ma    |

#### Inhalt

| 1. | Introduction                                           | .3         |
|----|--------------------------------------------------------|------------|
| 2. | Preparation                                            | .3         |
| 3. | Software update ( <v1.16)< td=""><td>.4</td></v1.16)<> | .4         |
| 4. | Ablauf Software Update (>=V1.16)                       | . <u>5</u> |

### 1. Introduction

A new .bin Image-format will be used. This manual describes how to update firmware.

#### 2. Preparation

Please do following steps:

- 1. Copy all .img, .bin und die version.ini files into folder of eWebServer.
- 2. Insert although files of "FirmwareUpdater" into eWebServer folder.
- 3. Please start application eWebServer.exe (look for figure 1).

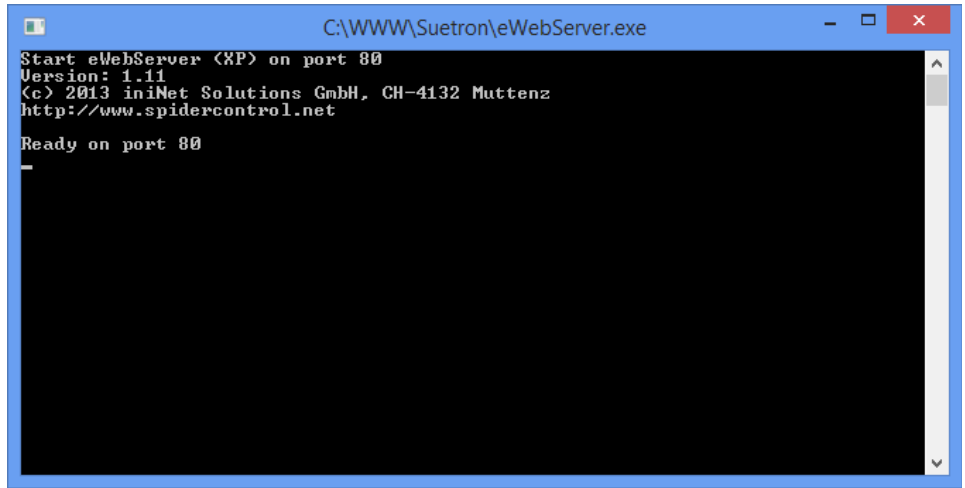

Figure 1: eWebServer

#### 3. Software update (<V1.16)

The display is programmed with software 1.15 or older and should be updated to version 1.16 or newer. The network parameters are configured correctly, eWebServer is contactable. Please do following steps in TCI panel software:

- 1. Go to menu Settings->Info->Software Update
- 2. Write in line URL "http://" + IP-address (of that device where eWebServer is installed) + "/index.html".
- 3. Press button "Check Locally"
- 4. Choose update "xxxxXS\_1788\_vyyy\_zzzz.img". xxxxx is SCADA or MB (MicroBrowser) depending on variant. yyy is version number (e.g. 116 for 1.16). zzzz is display type.
- 5. Press button "Update" to start software update.
- 6. After restart of display you see "Emergency Bootpage". Please check network configuration again and change it if necessary. Press button "Next".
- 7. Insert URL (same as point 2) into textfield and press button "Check Locally".
- 8. Choose file "xxxxXS\_1788\_vyyy\_zzzz.bin". xxxxx is SCADA or MB (MicroBrowser) depending on variant. yyy is version number (e.g. 116 for 1.16). zzzz is display type.
- 9. Press button "Update" to start software update. After a software reboot the display is ready for use.

#### 4. Software update (>=V1.16)

The display is programmed with software 1.16 or newer and should be updated to version 1.16 or newer. The network parameters are configured correctly, eWebServer is contactable. Please do following steps in TCI panel software:

- 1. Goto menu Settings->Info->Software Update
- 2. Write in line URL "http://" + IP-address (of that device where eWebServer is installed) + "/index.html" ein.
- 3. Press button "Check Locally"
- 4. Choose update "xxxxXS\_1788\_vyyy\_zzzz.bin". xxxxx is SCADA or MB (MicroBrowser) depending on variant. yyy is version number (e.g. 116 for 1.16). zzzz is display type.
- 5. Press button "Update" to start software update. After a software reboot the display is ready for use.